# Packet Tracer : vérifier l'adressage IPv4 et IPv6

## Topologie

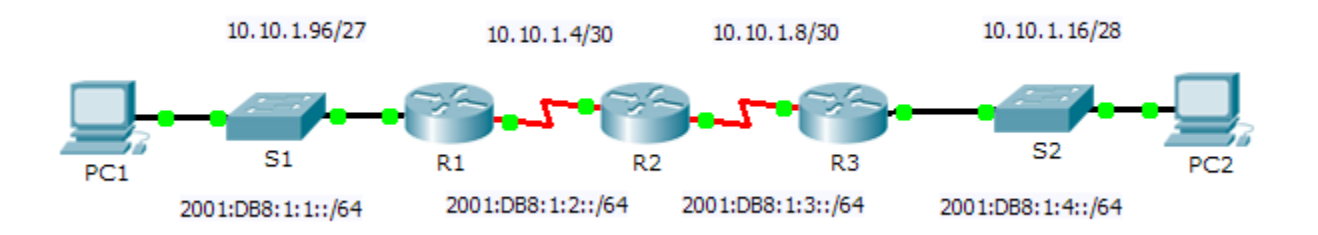

## Table d'adressage

| Dárinhárigua | Interface    | Adresse IPv4         | Masque de sous-réseau | Passerelle par |
|--------------|--------------|----------------------|-----------------------|----------------|
| Peripherique |              | Adresse IPv6/préfixe |                       | défaut         |
| R1           | G0/0         | 10.10.1.97           | 255.255.255.224       | NA             |
|              |              | 2001:DB8:1:1::1/64   |                       | NA             |
|              | S0/0/1       | 10.10.1.6            | 255.255.255.252       | NA             |
|              |              | 2001:DB8:1:2::2/64   |                       | NA             |
|              | Link-local   | FE80::1              |                       | NA             |
| R2           | S0/0/0       | 10.10.1.5            | 255.255.255.252       | NA             |
|              |              | 2001:DB8:1:2::1/64   |                       | NA             |
|              | S0/0/1       | 10.10.1.9            | 255.255.255.252       | NA             |
|              |              | 2001:DB8:1:3::1/64   |                       | NA             |
|              | Link-local   | FE80::2              |                       | NA             |
| R3           | G0/0         | 10.10.1.17           | 255.255.255.240       | NA             |
|              |              | 2001:DB8:1:4::1/64   |                       | NA             |
|              | S0/0/1       | 10.10.1.10           | 255.255.255.252       | NA             |
|              |              | 2001:DB8:1:3::2/64   |                       | NA             |
|              | Link-local   | FE80::3              |                       | NA             |
| PC1          | Carte réseau |                      |                       |                |
|              |              |                      | 1                     |                |
| PC2          | Carte réseau |                      |                       |                |

## **Objectifs**

1re partie : Compléter la table d'adressage

2e partie : Tester la connectivité à l'aide de la commande ping

3e partie : Découvrir le chemin en le traçant

### Contexte

La technologie dual-stack (double pile) permet aux adresses IPv4 et IPv6 de coexister sur un même réseau. Dans cet exercice, vous allez étudier une mise en œuvre de type dual-stack (double pile), documenter les configurations IPv4 et IPv6 pour des périphériques finaux, tester la connectivité à la fois pour IPv4 et IPv6 à l'aide de la commande **ping**, et tracer un chemin de bout en bout pour IPv4 et IPv6.

# 1re partie : Compléter la table d'adressage

#### Étape 1 : Utilisez ipconfig pour vérifier l'adressage IPv4.

- a. Cliquez sur PC1, puis sur l'onglet Desktop > Command Prompt.
- b. Saisissez la commande **ipconfig** /all pour obtenir les informations relatives à IPv4. Complétez la **table** d'adressage avec l'adresse IPv4, le masque de sous-réseau et la passerelle par défaut.
- c. Cliquez sur PC2, puis sur l'onglet Desktop > Command Prompt.
- d. Saisissez la commande **ipconfig** /all pour obtenir les informations relatives à IPv4. Complétez la **table** d'adressage avec l'adresse IPv4, le masque de sous-réseau et la passerelle par défaut.

#### Étape 2 : Utilisez ipv6config pour vérifier l'adressage IPv6.

- a. Sur **PC1**, exécutez la commande **ipv6config /all** pour collecter les informations IPv6. Complétez la **table d'adressage** avec l'adresse IPv6, le préfixe de sous-réseau et la passerelle par défaut.
- b. Sur **PC2**, exécutez la commande **ipv6config /all** pour collecter les informations IPv6. Complétez la **table** d'adressage avec l'adresse IPv6, le préfixe de sous-réseau et la passerelle par défaut.

## 2e partie : Tester la connectivité à l'aide de la commande ping

#### Étape 1 : Utilisez une requête ping pour vérifier la connectivité IPv4.

- a. À partir de PC1, envoyez une requête ping à l'adresse IPv4 de PC2. La requête a-t-elle abouti ? \_\_\_\_\_
- b. À partir de PC2, envoyez une requête ping à l'adresse IPv4 de PC1. La requête a-t-elle abouti ?\_\_\_\_\_

#### Étape 2 : Utilisez une requête ping pour vérifier la connectivité IPv6.

- a. À partir de **PC1**, envoyez une requête ping à l'adresse IPv6 de **PC2**. La requête a-t-elle abouti ?
- b. À partir de PC2, envoyez une requête ping à l'adresse IPv6 de PC1. La requête a-t-elle abouti ?\_\_\_\_\_

## 3e partie : Découvrir le chemin en le traçant

#### Étape 1 : Utilisez la commande tracert pour connaître le chemin IPv4.

a. À partir de PC1, tracez la route vers PC2.

PC> tracert 10.10.1.20

Quelles adresses ont été rencontrées sur le chemin ?

À quelles interfaces les quatre adresses sont-elles associées ?

b. À partir de PC2, tracez la route vers PC1.
Quelles adresses ont été rencontrées sur le chemin ?

À quelles interfaces les quatre adresses sont-elles associées ?

#### Étape 2 : Utilisez la commande tracert pour connaître le chemin IPv6.

a. À partir de **PC1**, tracez la route vers l'adresse IPv6 de **PC2**.

PC> tracert 2001:DB8:1:4::A

Quelles adresses ont été rencontrées sur le chemin ?

À quelles interfaces les quatre adresses sont-elles associées ?

b. À partir de PC2, tracez la route vers l'adresse IPv6 de PC1.
Quelles adresses ont été rencontrées sur le chemin ?

À quelles interfaces les quatre adresses sont-elles associées ?

## Suggestion de barème de notation

| Section d'exercice                          | Emplacement de<br>la question | Nombre maximum<br>de points | Points<br>accumulés |
|---------------------------------------------|-------------------------------|-----------------------------|---------------------|
| 1re partie : Compléter la table d'adressage | Étape 1b                      | 10                          |                     |
|                                             | Étape 1d                      | 10                          |                     |
|                                             | Étape 2a                      | 10                          |                     |
|                                             | Étape 2b                      | 10                          |                     |
| Т                                           | 40                            |                             |                     |
| 2e partie : Tester la                       | Étape 1a                      | 7                           |                     |
| connectivite à l'aide de la commande ping   | Étape 1b                      | 7                           |                     |
|                                             | Étape 2a                      | 7                           |                     |
|                                             | Étape 2b                      | 7                           |                     |
|                                             | 28                            |                             |                     |
| 3e partie : Découvrir le                    | Étape 1a                      | 8                           |                     |
| chemin en le traçant                        | Étape 1b                      | 8                           |                     |
|                                             | Étape 2a                      | 8                           |                     |
|                                             | Étape 2b                      | 8                           |                     |
| -                                           | 32                            |                             |                     |
|                                             | Score total                   | 100                         |                     |